1. Login to myHR at <a href="http://www.northwestern.edu/myhr/">http://www.northwestern.edu/myhr/</a>.

- 2. Select the **Benefits** tile in myHR Self Service.
- 3. Select **My Health Benefits Elections** from the left-hand menu. If nothing happens, ensure you have <u>disabled</u> <u>your pop-up blocker</u>.

NOTE: Do not use the back button in your browser. It is best to use the previous button within the platform.

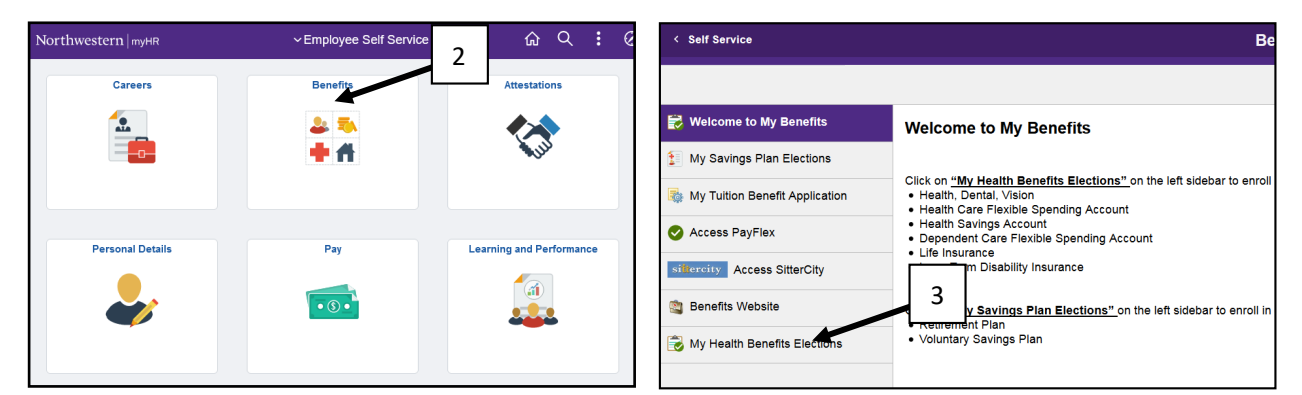

4. Select **Dependents** from the left of the page.

| Northwestern   myBenefits |                                                                                                    |  |  |  |  |
|---------------------------|----------------------------------------------------------------------------------------------------|--|--|--|--|
| ≡                         |                                                                                                    |  |  |  |  |
| A Home                    |                                                                                                    |  |  |  |  |
| L Profile                 | Have you experienced a life change t                                                                                              |  |  |  |  |
| 🏀 Benefits                | 4 Whether you have recently had a baby or experienced another event<br>n order to ensure that your coverage best fits your needs. |  |  |  |  |
| Le Dependents             | Edit your benefits >                                                                                                    |  |  |  |  |
| Language Preferences      |                                                                                                    |  |  |  |  |
| MANAGE ACCOUNT            |                                                                                                    |  |  |  |  |
| Login Information         | Benefits Snapshot                                                                                                    |  |  |  |  |
| My Documents              | Medical                                                                                                    |  |  |  |  |
| View HSA Contribution     | Value PDO L Employee Only L Effective as of 01/01/2017                                                                            |  |  |  |  |

## Life Benefit

| ify/updatedep                                           | endent SSN                          | مnd addre         | SS.        |         |
|---------------------------------------------------------|-------------------------------------|-------------------|------------|---------|
|                                                         |                                     |                   |            |         |
| efore vou er                                            | oroll in h                          | enefits           |            |         |
|                                                         |                                     | ofilo2            |            |         |
| n need to add any deper                                 | idents to your pro                  | Jille:            |            |         |
| lote: You'll also be able<br>when you enroll in or edit | to add dependen<br>t your benefits. | ts and select who | you want t | o cover |
| o add a dependent, click '                              | Add Dependent'                      | •                 |            |         |
| Name                                                    | Relationship                        | Date of Birth     | Gender     | Actions |
| Jane Doe                                                | Spouse                              | 1/1/1950          | Female     | Edit    |
| Sally Ioe                                               | Child                               | 1/1/1999          | Female     | Edit    |
| Sally Joe                                               |                                     |                   |            |         |
| Timmy Joe                                               | Child                               | 1/1/2004          | Male       | Edit    |
| Timmy Joe                                               | Child                               | 1/1/2004          | Male       | Edit    |
| Timmy Joe<br>Add Dependent                              | Child                               | 1/1/2004          | Male       | Edit    |
| Timmy Joe<br>Add Dependent                              | Child                               | 1/1/2004          | Male       | Edit    |
| Timmy Joe Add Dependent Next Previous                   | Child                               | 1/1/2004          | Male       | Edit    |
| Timmy Joe       Add Dependent       Next     Previous   | Child                               | 1/1/2004          | Male       | Edit    |

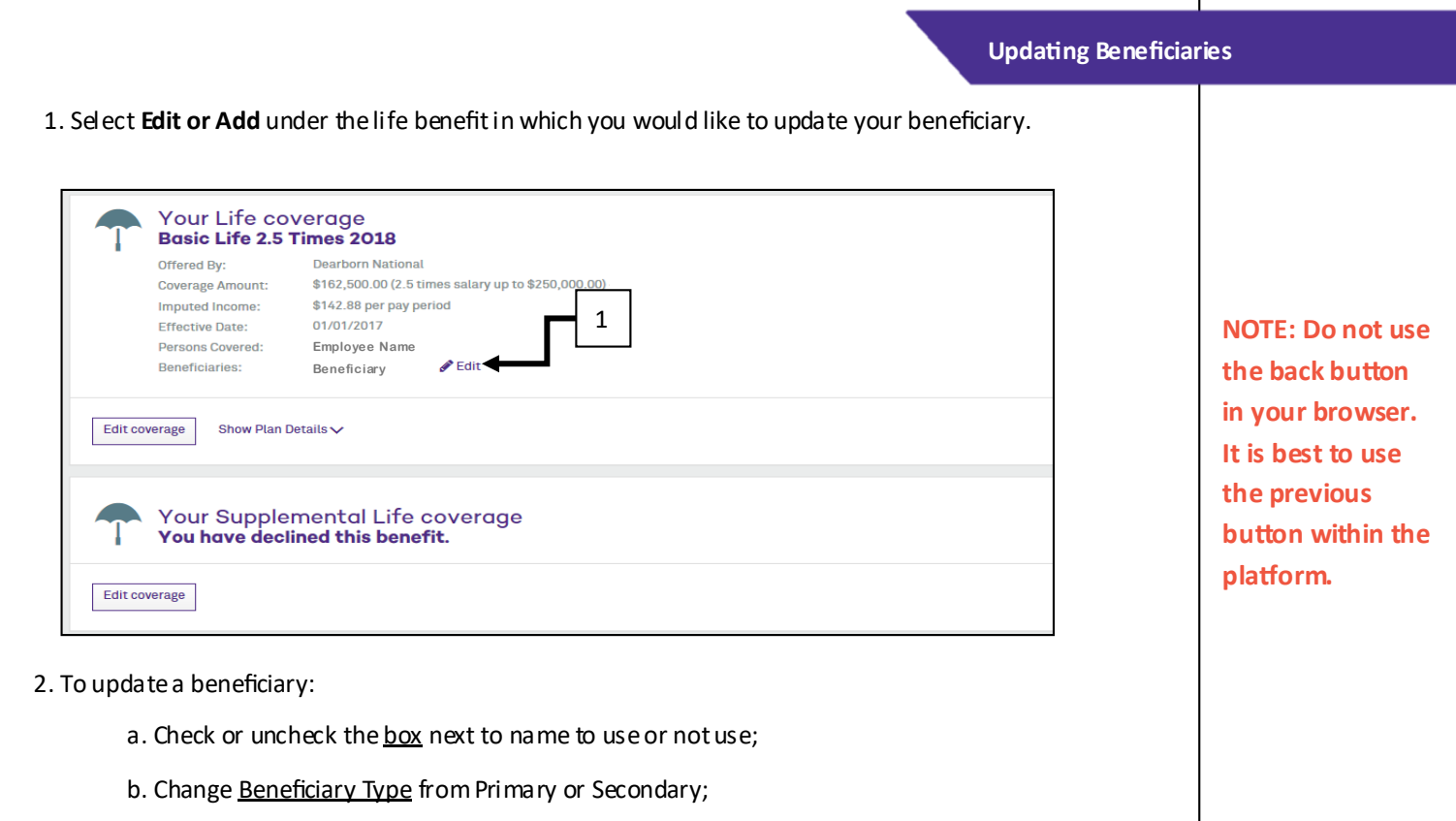

- c. Update date <u>Allocation</u>;
- d. Select Add Beneficiary to add additional beneficiaries.
- e. When finished select **Next** at the bottom of the screen and **Save** on next page.

Note: if you do not have anyone listed as beneficiary, use Add Beneficiary radio button at the top of the screen.

| desig | Beneficiary is the person (or person)<br>gnate as many people as Beneficiary | s) who will receive your Basic<br>(ies) as you wish. (Note: You n | enefic b      | C      | want as your Beneficiary(ies) - |              |        |
|-------|------------------------------------------------------------------------------|-------------------------------------------------------------------|---------------|--------|---------------------------------|--------------|--------|
| Use   | Name                                                                         | Relationship                                                      | Date of Birth | SSN/ID | Beneficiary Type                | Allocation % | Action |
|       | Jonathan Doe                                                                 |                                                                   | Spouse        |        | Primary                         | ▶ 100        | Edit   |
|       | Jonathan Doe Trust                                                           |                                                                   | Trust         |        | Please Select                   | ✔ 0          | Edit   |
|       | Carol Doe                                                                    |                                                                   | Child         | ***_** | Please Select                   | ♥ 0          | Edit   |
| Add   | Beneficiary                                                                  |                                                                   |               |        |                                 |              |        |